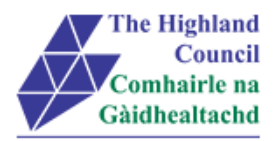

# Integrated HR/Payroll System Project Employee MyView Submitting a Travel & Subsistence claim

| Document:     | Employee MyView – Submitting a Travel & Subsistence claim |
|---------------|-----------------------------------------------------------|
| Last Updated: | 13/10/15                                                  |
| Version:      | 1.1                                                       |
| Status:       | Approved                                                  |
| Author:       | Payroll                                                   |

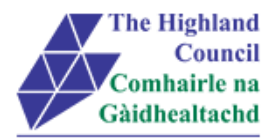

# 1 Employee MyView – Submitting a Travel & Subsistence Claim

## **Document Control**

## **1.1 Table of Contents**

| 1 | Employee MyView – Submitting a Travel & Subsistence Claim | 2 |
|---|-----------------------------------------------------------|---|
|   | Document Control                                          | 2 |
|   | 1.1 Table of Contents                                     | 2 |
|   | 1.2 Change History                                        | 2 |
| 2 | Submitting a Travel & Subsistence claim                   | 3 |
| 3 | Miscellaneous Error Messages                              | 6 |
|   | 3.1 Alerts                                                | 6 |

## 1.2 Change History

| VERSION | STATUS | DATE     | AUTHOR   | SUMMARY OF CHANGES |
|---------|--------|----------|----------|--------------------|
| 1.1     | DRAFT  | 14/10/15 | CIP Team | Initial Draft      |
|         |        |          |          |                    |
|         |        |          |          |                    |
|         |        |          |          |                    |
|         |        |          |          |                    |

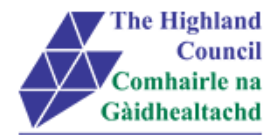

# 2 Submitting a Travel & Subsistence claim

#### > 2.1 At [Group], click on drop down menu

#### > 2.2 Select group [Travel & Subsistence] – (MANDATORY)

#### Travel and Subsistence screen will appear

| Group                           | Туре        |   |
|---------------------------------|-------------|---|
| Payroll 32 Travel & Subsistence | Select Type | - |
|                                 |             |   |
|                                 |             |   |

#### > 2.3 At [Type] click on drop down menu

| Group                           | Туре                                                    |   |
|---------------------------------|---------------------------------------------------------|---|
| Payroll 32 Travel & Subsistence | Select Type                                             | - |
|                                 | Select Type<br>Breakfast (A£5.00 max allowed) (Non Vat) |   |
|                                 | Breakfast (Ä£5.00 max allowed) (Vat)                    |   |

#### > 2.4 Select [Subsistence Type] (MANDATORY)

| Payroll 32 Travel & Subsistence |       | Lunch (£10.00 max ). If outwith HC VAT |  |
|---------------------------------|-------|----------------------------------------|--|
| Description                     |       |                                        |  |
| Date                            | Value |                                        |  |
| 01/09/2015                      |       |                                        |  |

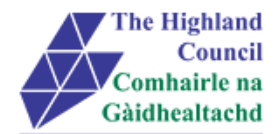

> 2.5 At [Description] type in description of claim (including the time that you were away from base to justify subsistence allowance

#### Example 08:00 – 16:00 Base to Elgin (Meeting with Moray Council) (MANDATORY)

PLEASE NOTE THAT IF THERE IS NO TIME AWAY FROM BASE IN THE DESCRIPTION OF 5.23 THE CLAIM WILL BE REJECTED

- Only claim Dinner/Bed/Breakfast if claiming accomodation and meal
- If only claiming for a meal then choose either Lunch or Dinner
- > 2.6 At [Date], calendar will pop up on screen, select date of subsistence (MANDATORY)
- > 2.7 At [Value], type in value of receipt. (MANDATORY)

NOTE : If value is more than what is showing in [Type] description then a warning message will appear. Parameters have been set up in the Expense Module to allow thresholds for claims.

| Dovroll 22 Travel & Subaio  | 0000                       | <ul> <li>Lunch (£10.00 max). If outwith HC \/AT</li> </ul> | -   |
|-----------------------------|----------------------------|------------------------------------------------------------|-----|
| Payroli 52 Travel & Subsis  | lence                      |                                                            |     |
| Description                 |                            |                                                            |     |
| 08:00 – 16:00 Base to Elgir | (Meeting with Moray Counci | 1                                                          |     |
| Date                        | Value                      |                                                            |     |
| 01/09/2015                  | 8.50                       |                                                            |     |
|                             |                            |                                                            |     |
|                             |                            | _                                                          |     |
| Add Line Attachmente        |                            | OK                                                         | Can |

Journey will appear in summary sheet

| Default Cost Centre - Open |                           |                         |       |            |  |  |
|----------------------------|---------------------------|-------------------------|-------|------------|--|--|
| Date                       | Group                     | Туре                    | Value |            |  |  |
| 01/09/2015                 | Payroll 32 Travel & Subsi | Lunch (£10.00 max ). If | £8.50 | <u>ش</u> 🗕 |  |  |
| 01/09/2015                 | Car Mileage               |                         | 75    | <u>ش</u> 🗸 |  |  |
|                            |                           | Total Value             | £8.50 |            |  |  |
|                            |                           | Total Miles             | 75    |            |  |  |

If you click on [Save] this will allow you to leave the application and log back in at a later date and continue with your expense claim. However it is only when you click [Submit] that the claim will be sent to your Manager. To [Submit] continue as follows:

2.9 Click [Submit]

#### Message from webpage box will appear

| Submit Claim                                | ×         |
|---------------------------------------------|-----------|
| Are you sure you want to submit this claim? |           |
|                                             | OK Cancel |

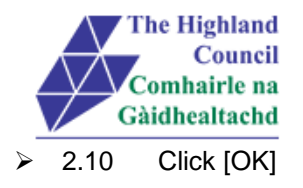

#### Submitted Summary page will appear

| Default Cost Centre - Submitted |                           |                         |             |       |  |  |
|---------------------------------|---------------------------|-------------------------|-------------|-------|--|--|
| Date                            | Group                     | Туре                    | Value       |       |  |  |
| 01/09/2015                      | Car Mileage               |                         | 75          | -     |  |  |
| 01/09/2015                      | Payroll 32 Travel & Subsi | Lunch (£10.00 max ). If | £8.50       | -     |  |  |
|                                 |                           |                         | Total Value | £8.50 |  |  |
|                                 |                           |                         | Total Miles | 75    |  |  |

A confirmation email will be sent from the HR Portal to your Manager / Budget Holder to review **Process END** 

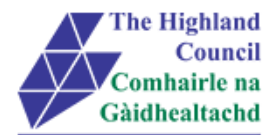

## 3 Miscellaneous Error Messages

You may get an error message advising "STOP" "MyView : Session Ended – Your request cannot processed at this time". Click on the [**Return to home page**] button on the bottom right hand side of the screen to log back into your MyView session.

Please report this error to: FSAT advising what task you were trying to perform during your MyView session.

At the moment you will not be able to access the MyView Self Service outside of the HC network

### 3.1 Alerts

Please be advised that the following message is only an Alert – we ask that you have some patience and try again late

r to amend your existing details

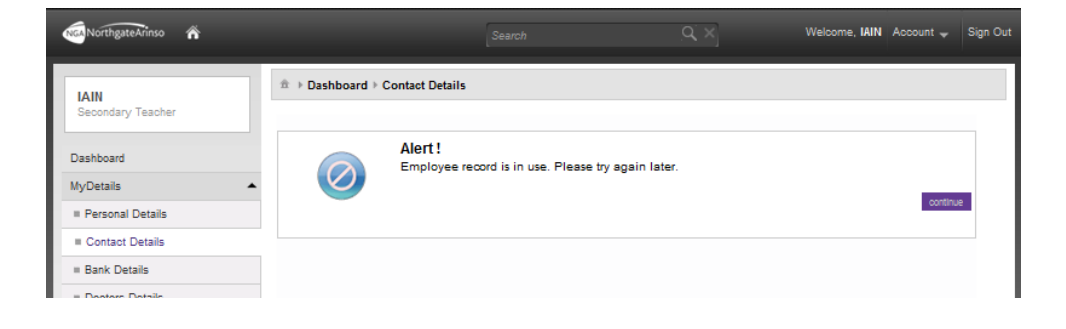